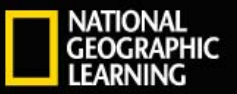

## Web**Assign**. Reviewer's Guide

## LOG IN

- 1. Go to webassign.net/login.html.
- 2. Type your Username, Institution code, and Password as they appear:
  - Username: **browardreview** Institution: **browardco** Password: **review2015** (credentials are case sensitive)
- 1. Click Log In.
- 2. You should now get a message saying "updating book list" or you may click on **Books** in the top left corner to update your bookshelf. (Click on Collections to see Books)
- 3. You will see many book covers, all with a small triangle in the bottom right corner (this means the book has not been downloaded yet).
- 4. Double-click on the book cover to download the book.

CENGAGE

| Username    | Forgot your username? |
|-------------|-----------------------|
| Institution | What's this?          |
| Password    | Fornet your password? |
|             | roigeryour password:  |

### **CREATE A COURSE**

#### (OPTIONAL - COURSE WILL ALREADY BE CREATED FOR REVIEW PURPOSES)

- 1. From the toolbar, click Create > Course.
- 2. Enter a Course Number and Section.
- 3. Select the Instructor.
- 4. Choose how to manage the class Roster.
- 5. Select the course Term and choose a Start Date and End Date.
- 6. Specify when the Class Meets.
- 7. Select a Textbook and certify that you are using it in the course.
- 8. Click Create Course.

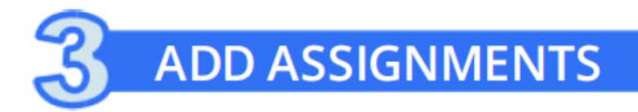

- 1. Click Class Schedule under Class Tools on the My Classes page.
- 2. At the top of the Assignments list, click  $\Box$  > Course Packs.
- 3. Navigate to the Course Pack you want to use.
- 4. Click Add Course Pack to My Assignments.

#### **CREATE YOUR OWN ASSIGNMENTS**

- 1. From the toolbar, click Create > Assignment.
- 2. Under Assignment Settings, select the template you want to use.
- 3. Type an Assignment Name, Description, and Instructions.
- 4. Click Question Browser and add questions to your assignment.
  - a) List questions by navigating to a textbook chapter or section, by browsing your folders or collections, or by searching.
  - b) Click the names of questions to add them to the list of questions.
  - c) Click Update Assignment at the bottom of the list of assignment.
- 5. Click Save.

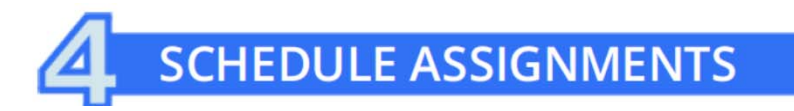

- 1. Click Class Schedule under Class Tools on the My Classes page.
- 2. At the top of the Assignments list, click  $\Box$  > Course Packs.
- 3. Navigate to the Course Pack you want to use.
- 4. Click Add Course Pack to My Assignments.

#### **CREATE YOUR OWN ASSIGNMENTS**

- 1. From the toolbar, click Create > Assignment.
- 2. Under Assignment Settings, select the template you want to use.
- 3. Type an Assignment Name, Description, and Instructions.
- 4. Click Question Browser and add questions to your assignment.
  - a) List questions by navigating to a textbook chapter or section, by browsing your folders or collections, or by searching.
  - b) Click the names of questions to add them to the list of questions.
  - c) Click Update Assignment at the bottom of the list of assignment.
- 5. Click Save.

# **5** ADD STUDENTS TO YOUR COURSE

Choose a roster method when you create a course section. After creating your course, you can look up a class key or upload a roster from the My Classes page.

#### Students self enroll with a class key

- 1. You will receive an email with the class key for any section you created. To look up the class key for a section, click Class Key Settings under Class Tools.
- 2. Give the class key to your students and they can enroll themselves.

#### Instructors enroll students from a roster

- 1. Click Upload Roster under Class Tools.
- 2. Follow the instructions on the Upload Roster page.
- 3. Give your students their new usernames and passwords.

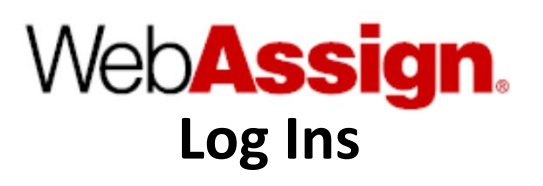

(Course accounts are optimized for use by multiple reviewers. Please allow as many reviewers as necessary to use this username/institution code/password)

| Username      | Institution Code | Password   |
|---------------|------------------|------------|
| browardreview | browardco        | review2015 |